For more details see the Product Feed extension page.

### **Guide for Product Feed**

Product Feed extension is designed to generate files containing data from the store catalog and then share them. For example, using this extension you can generate a feed file with your products and upload it to Google to make your products available for advertisement campaigns.

# How to set up a feed profile for Google Merchant and Facebook

Since Facebook is using the same feed format and tags as Google, the feed profile we're going to create here will work for both Google and Facebook.

#### Go to Feeds and click the Setup Google Feed button.

|             | ∕lagen                   | to <sup>-</sup> Admin Panel           |        |                   |            |          |   |                        |               | Logged in as demouser | Friday, June 3, 2 | 016   <u>Try Magento</u> | <u>Go for Free</u>   <u>Log Out</u> |
|-------------|--------------------------|---------------------------------------|--------|-------------------|------------|----------|---|------------------------|---------------|-----------------------|-------------------|--------------------------|-------------------------------------|
| Cata        | og Sy                    | stem                                  |        |                   |            |          |   |                        |               |                       |                   | 😨 Ge                     | et help for this page               |
| Man<br>Proc | age Produc<br>ucts Feed: | Feeds                                 | į.     |                   |            |          |   |                        |               | (                     | Setup Googl       | e Feed 😲 Cre             | eate Custom Feed                    |
| Page 🛛      | 1                        | Custom Fields                         | r pa   | ge   Total 17 re  | ecords fou | nd       |   |                        |               | •                     | Add by Template   | e Rese                   | et Filter Search                    |
| Select      | All   Unse               | Categories                            | /isibl | le   0 items sele | cted       |          |   |                        |               |                       |                   | Actions                  | ✓ Submit                            |
|             | ID 🕴                     | Settings                              |        | Name              | Туре       | Mode     | - | Last Generated At      | Delivery Type | Last Delivery At      | Status            | File                     | Action                              |
| Any 🗸       | ]                        |                                       | •      |                   | •          |          | • | From: 📰                | •             | From: 💌               | •                 |                          |                                     |
|             |                          |                                       |        |                   |            |          |   | To : 🗾                 |               | То: 📰                 |                   |                          |                                     |
|             | 30                       | Main Website<br>Main Store<br>English |        | Google Feed       | XML        | Manually | J | Jun 2, 2016 4:09:13 AM | Download      |                       | Ready             | <u>Google.com</u>        | <u>Generate</u>                     |
|             | 29                       | Main Website<br>Main Store<br>English |        | Google Feed       | XML        | Manually | J | Jun 2, 2016 4:09:14 AM | Download      |                       | Ready             | Google.com               | <u>Generate</u>                     |
|             | 28                       | Main Website<br>Main Store<br>English |        | cj.com            | XML        | Manually | J | Jun 2, 2016 4:09:14 AM | Download      |                       | Ready             | <u>Ci</u>                | <u>Generate</u>                     |
|             | 27                       | Main Website<br>Main Store<br>English |        | Google.com        | XML        | Manually | J | Jun 2, 2016 4:09:14 AM | Download      |                       | Ready             | <u>Google.com</u>        | <u>Generate</u>                     |

#### Step 1. Categories mapping

To map your category to category in Google taxonomy simply click on category name and insert suitable category path from **Google taxonomy**:

#### <u>a</u>masty

3/30

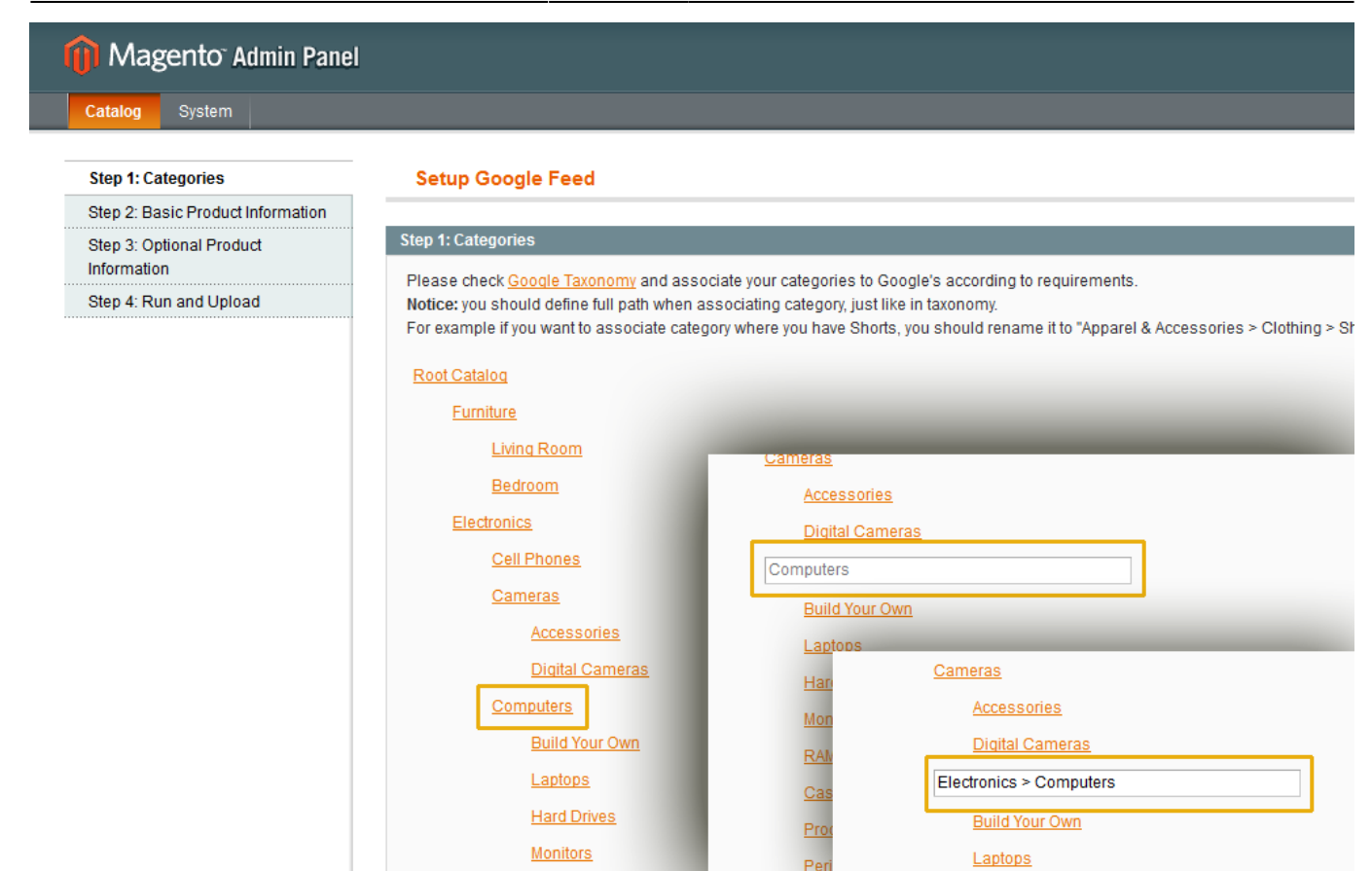

When you're done mapping categories this is how the result might look like:

Dept Cotolog

| Furniture  |                                               |
|------------|-----------------------------------------------|
| Furr       | niture > Sofas                                |
| Furr       | niture > Beds & Accessories                   |
| Electronic | CS                                            |
| ; > C      | communications > Telephony > Mobile Phones    |
| Can        | neras & Optics                                |
|            | Cameras & Optics > Camera & Optic Accesso     |
|            | Cameras & Optics > Cameras                    |
| Elec       | ctronics > Computers                          |
| L          | Electronics > Computers > Desktop Compute     |
|            | Electronics > Computers > Laptops             |
|            | Iter Components > Storage Devices > Hard D    |
|            | Electronics > Video > Computer Monitors       |
|            | ronics > Electronics Accessories > Memory >   |
|            | Components > Desktop Computer & Server C      |
|            | > Computer Components > Computer Proces       |
|            | Electronics Accessories > Computer Compor     |
| Apparel &  | Accessories > Clothing                        |
| App        | arel & Accessories > Clothing > Shirts & Tops |
| Арр        | arel & Accessories > Shoes                    |
|            | Apparel & Accessories > Shoes                 |
|            | Apparel & Accessories > Shoes                 |
| App        | arel & Accessories > Clothing > Shirts & Tops |
|            |                                               |

Hit **Save** button to continue.

#### Step 2. Basic product information setup

Wizard will have all fields already filled for you so you can skip to the next step if you don't want to make any changes.

But in case you want, for example, to use **short description** instead of the **description** in your feed, then you can do it like this:

| Step 1: Categories                | Setup Google Feed                      |                                         |                 |                         |   |  |  |  |  |
|-----------------------------------|----------------------------------------|-----------------------------------------|-----------------|-------------------------|---|--|--|--|--|
| Step 2: Basic Product Information |                                        |                                         |                 |                         |   |  |  |  |  |
| Step 3: Optional Product          | Step 2: Basic Product Informatio       | Step 2: Basic Product Information       |                 |                         |   |  |  |  |  |
| Information                       | Please select attributes to output     | it in feed                              |                 |                         |   |  |  |  |  |
| Step 4. Run and Opload            | id                                     |                                         | Attribute 👻     | SKU                     | • |  |  |  |  |
|                                   | An identifier of the item              |                                         |                 |                         |   |  |  |  |  |
|                                   | title                                  |                                         | Attribute -     | Name                    | • |  |  |  |  |
|                                   | Title of the item                      |                                         |                 |                         |   |  |  |  |  |
|                                   | description                            |                                         | Attribute 👻     | Short Description       | - |  |  |  |  |
|                                   | Description of the item                |                                         |                 | Screensize              |   |  |  |  |  |
|                                   | link                                   |                                         | Attribute 👻     | Shipment<br>Shirt Size  |   |  |  |  |  |
|                                   | URL directly linking to your item's pa | age on your website                     |                 |                         |   |  |  |  |  |
|                                   | image link                             |                                         | Attribute 👻     | Shoe Size               |   |  |  |  |  |
|                                   | URL of an image of the item            |                                         |                 | Short Description       |   |  |  |  |  |
|                                   | condition                              |                                         | Text 💌          | SKU                     |   |  |  |  |  |
|                                   | Condition or state of the item (allow  | ved values: new, refubrished, used)     |                 | Small Image             |   |  |  |  |  |
|                                   | price                                  |                                         | Attribute 👻     | Special Price From Date |   |  |  |  |  |
|                                   | Price of the item                      |                                         |                 | Special Price           |   |  |  |  |  |
|                                   | tax                                    |                                         | Attribute -     | Special Price To Date   | = |  |  |  |  |
|                                   | The tax rate as a percent of the ite   | m price, i.e., a number as a percentage |                 | Tax Class               |   |  |  |  |  |
|                                   |                                        |                                         | Thumbnail       |                         |   |  |  |  |  |
|                                   | 0.5%-5-5                               |                                         | Thumbnail Label |                         |   |  |  |  |  |
|                                   | Options                                |                                         | _               | URL Key                 |   |  |  |  |  |
|                                   | Store View *                           | English                                 | -               | Visibility              | - |  |  |  |  |
|                                   |                                        |                                         |                 |                         |   |  |  |  |  |
|                                   | Price Currency                         | USD                                     |                 | <b>v</b>                |   |  |  |  |  |

The same can be applied to all other attributes.

Also check the **Options** section. There you can select which storeview to take attribute values from. It's very useful when you have a multilingual store for example, so you can create feeds using the names or descriptions in specific languages. Same works for currencies. If you have a multistore configuration with different currencies set for each store then this setting will make the Feed fetch product prices in the currency assigned to the specific store.

#### **Notice! Condition tag**

By default, Wizard will have a static text **New** put in the **condition** tag. This is alright if you don't sell used or refurbished items. But in case you do, you should create a product attribute which will indicate if the product is new or not, and assign values to this attribute for each product in your store.

As you may have already noticed, the static text **New** is shown for the **condition** tag. This is okay when you sell only new items. And if you sell used or refurbished items, don't forget to change this setting.

This is how this attribute configuration may look like:

#### Attribute Information

| Properties             |  |
|------------------------|--|
| Manage Label / Options |  |

-

#### New Product Attribute

| Attribute Properties                  |                                                                                                    |
|---------------------------------------|----------------------------------------------------------------------------------------------------|
| Attribute Code *                      | condition                                                                                                    |
|                                       | <ul> <li>For internal use. Must be unique with no spaces.</li> <li>Maximum length of attribute code must be less then 30 symbols</li> </ul> |
| Scope                                 | Store View                                                                                                    |
| Catalog Input Type for Store<br>Owner | Dropdown                                                                                                    |
| Unique Value                          | No A Not shared with other products                                                                                                    |
| Values Required                       | No                                                                                                    |
| Input Validation for Store Owner      | None                                                                                                    |
| Analy Ta +                            | All Product Types                                                                                                    |

| Attribute Information  | 🌈 New Produ      | ct Attribute       |                      |                      |                       |                   |            |
|------------------------|------------------|--------------------|----------------------|----------------------|-----------------------|-------------------|------------|
| Properties 🗎           |                  |                    |                      |                      |                       |                   |            |
| Manage Label / Options | 💡 If you do not  | specify an option  | n value for a specif | ic store view then t | he default (Admin) va | lue will be used. |            |
|                        | Manage Titles (S | Size, Color, etc.) |                      |                      |                       |                   |            |
|                        | Admin            | English            | French               | German               |                       |                   |            |
|                        | Condition        |                    |                      |                      |                       |                   |            |
|                        |                  |                    |                      |                      |                       |                   |            |
|                        | Manage Options   | (values of your a  | attribute)           |                      |                       |                   |            |
|                        | Admin            | English            | French               | German               | Position              | Is Default        | Add Option |
|                        | new              |                    |                      |                      |                       | ۲                 | Delete     |
|                        | used             |                    |                      |                      |                       | O                 | 🛞 Delete   |
|                        | refubrished      |                    |                      |                      |                       | 0                 | Delete     |

While creating the option for this attribute please note that Google will accept only the following values: **new**, **refurbished** or **used**.

After the attribute is created (you can assign attribute values to products later) reload Wizard page to be able to select this newly created attribute in the dropdown:

| Step 1: Categories                      | Setup Google Feed                               |                                            |             |                                            |   |
|-----------------------------------------|-------------------------------------------------|--------------------------------------------|-------------|--------------------------------------------|---|
| Step 2: Basic Product 🔠                 |                                                 |                                            |             |                                            |   |
| Information                             | Step 2: Basic Product Informa                   | ation                                      |             |                                            |   |
| Step 3: Optional Product<br>Information | Please select attributes to our                 | tput in feed                               |             |                                            |   |
| Step 4: Run and Upload                  | id<br>An identifier of the item                 |                                            | Attribute 👻 | SKU                                        | • |
|                                         | title<br>Title of the item                      |                                            | Attribute 💌 | Name                                       | Ţ |
|                                         | description<br>Description of the item          |                                            | Attribute   | Description                                | • |
|                                         | link<br>URL directly linking to your item's     | s page on your website                     | Attribute 💌 | Url with predefined simple product options | Ţ |
|                                         | image link<br>URL of an image of the item       |                                            | Attribute 👻 | Thumbnail                                  | • |
|                                         | condition<br>Condition or state of the item (al | lowed values: new, refubrished, used)      | Attribute 💌 | Condition                                  |   |
|                                         | price<br>Price of the item                      |                                            | Attribute 👻 | Price                                      | • |
|                                         | tax<br>The tax rate as a percent of the         | item price, i.e., a number as a percentage | Attribute   | Tax Percents                               |   |
|                                         |                                                 |                                            |             |                                            |   |
|                                         | Options                                         |                                            |             |                                            |   |
|                                         | Store View *                                    | English                                    |             | •                                          |   |
|                                         | Price Currency                                  | USD                                        |             | -                                          |   |

Save and go on to the next step!

#### Step 3. Fine-tuning

Just as in previous step here we see a list of attributes. But this time which attributes to use greatly depends on what you are selling. Google has different requirements for data that should be included in the feed. The requirements depend on your store location and the type of products you export.

For example, if you sell apparel and the **Condition** tag is set to **New** in your products, you will need to have attributes **gtin**, **mpn** and **brand** in the feed.

**Brand** should be set manually. Here's the example: in my test store I have the brand info saved in the **Manufacturer** attribute, so I choose it in the dropdown.

| ctop outogonoo                  | Setup Obligie i                                       |                        |                           |   |
|---------------------------------|-------------------------------------------------------|------------------------|---------------------------|---|
| Step 2: Basic Product Informati | n                                                     |                        |                           |   |
| Step 3: Optional Product        | Step 3: Optional Prod                                 | uct Information        |                           |   |
| mormauon                        | Please select attribu                                 | tes to output in feed  |                           |   |
| Step 4: Run and Upload          | product type                                          | Attribute -            | Category                  |   |
|                                 | sale price<br>Advertised sale price                   | of the item            | Special Price             |   |
|                                 | sale price effective<br>Date range during wh          | date Attribute         | Sale Price Effective Date |   |
|                                 | brand<br>Brand of the item                            | Attribute              | Manufacturer              |   |
|                                 | color<br>Color of the item                            | Attribute              | Color                     | • |
|                                 | size<br>Size of the item                              | Attribute -            | Size                      | • |
|                                 | gender<br>Gender of the item                          | Attribute              | None                      |   |
|                                 | gtin<br>Global Trade Item Nun                         | Attribute              | None                      |   |
|                                 | mpn<br>Manufacturer Part Nui<br>Please check bere for | mber (MPN) of the item | None                      |   |

**Gtin** (A Global Trade Item Number) and **mpn** (Manufacturer Part Number) are very important so it's worth looking at them in a bit more detail.

If you don't have these attributes, you have to create them, just the same way as we did for the **condition** attribute before. But this time the attribute type will be **Text field**.

1

|                        | Attribute Properties                  |                                                                                                    |
|------------------------|---------------------------------------|----------------------------------------------------------------------------------------------------|
| Manage Label / Options |                                       |                                                                                                    |
|                        | Attribute Code *                      | gtin<br>▲ For internal use. Must be unique with no spaces.<br>Maximum length of attribute code must be less then 3<br>symbols |
|                        | Scope                                 | Store View .                                                                                                    |
|                        | Catalog Input Type for Store<br>Owner | Text Field                                                                                                    |
|                        | Default Value                         |                                                                                                    |
|                        | Unique Value                          | No A Not shared with other products                                                                                           |
|                        | Values Required                       | No                                                                                                    |
|                        | Input Validation for Store Owner      | None                                                                                                    |
|                        | Apply To *                            | All Product Types                                                                                                    |
|                        |                                       |                                                                                                    |

| Properties             |               |                       |                      |                                   |                           |
|------------------------|---------------|-----------------------|----------------------|-----------------------------------|---------------------------|
| Manage Label / Options | 💡 lf you do i | not specify an option | n value for a specif | ic store view then the default (A | dmin) value will be used. |
|                        | Manage Titles | s (Size, Color, etc.) |                      |                                   |                           |
|                        | Admin<br>GTIN | English               | French               | German                            |                           |

After creating these attributes, you have to set them for each product. You may want to check this help article from Google if you don't feel very confident regarding these terms.

If any of the listed attributes are not required for your country or a product type, just choose the **None** option, and the tag won't be added to the feed profile.

Here's how the fully configured step 3 may look like:

| city it but going                |   | coup coogie i cou                             |                   |                           |   |  |
|----------------------------------|---|-----------------------------------------------|-------------------|---------------------------|---|--|
| Step 2: Basic Product Informatio | n |                                               |                   |                           |   |  |
| Step 3: Optional Product         |   | Step 3: Optional Product Information          |                   |                           |   |  |
| Information                      |   | Please select attributes to output in feed    |                   |                           |   |  |
| Step 4: Run and Upload           |   | ·                                             |                   |                           |   |  |
|                                  |   | product type                                  | Attribute 👻       | Category                  | • |  |
|                                  |   | Your category of the item                     |                   |                           |   |  |
|                                  |   | sale price                                    | Attribute 👻       | Special Price             | - |  |
|                                  |   | Advertised sale price of the item             |                   |                           |   |  |
|                                  |   | sale price effective date                     | Attribute 👻       | Sale Price Effective Date | - |  |
|                                  |   | Date range during which the item is on sale   |                   |                           |   |  |
|                                  |   | brand                                         | Attribute 💌       | Manufacturer              | - |  |
|                                  |   | Brand of the item                             |                   |                           |   |  |
|                                  |   | color                                         | Attribute 👻       | Color                     | - |  |
|                                  |   |                                               | Color of the item |                           |   |  |
|                                  |   | size                                          | Attribute 💌       | Size                      | • |  |
|                                  |   | Size of the item                              |                   |                           |   |  |
|                                  |   | gender                                        | Attribute 👻       | None                      | - |  |
|                                  |   | Gender of the item                            |                   |                           |   |  |
|                                  |   | gtin                                          | Attribute -       | GTIN                      | • |  |
|                                  |   | Global Trade Item Number (GTIN) of the item   |                   |                           |   |  |
|                                  |   | mpn                                           | Attribute 👻       | MPN                       | • |  |
|                                  |   | Manufacturer Part Number (MPN) of the item    |                   | 1                         |   |  |
|                                  |   | Please check here for details on GTIN and MPN |                   |                           |   |  |

#### Step 4. Automatic generation and uploading options

In the following example we're going to set up a feed to be uploaded to the Google servers daily, once a day, using SFTP in fully-automatic mode.

We should start from the Google Merchant account setup. Add a new feed:

2022/03/24 12:19

11/30

| Amasty Support       | Diagnostics | Feeds      |        |           |        |  |  |
|----------------------|-------------|------------|--------|-----------|--------|--|--|
|                      | Feeds       |            |        |           |        |  |  |
| Home                 | List        | (+         |        |           |        |  |  |
| Business information |             |            |        |           |        |  |  |
| Products             |             | Name       |        | Feed ID ⑦ | Mode ⑦ |  |  |
| Tax                  |             | Name       |        |           |        |  |  |
|                      |             | Google.c   | om     | 101599592 | Test   |  |  |
| Shipping             |             | Get by lir | nk     | 102566059 | Test   |  |  |
| Shopping ads         |             | Google V   | Vizard | 102589501 | Test   |  |  |
|                      |             | UK test    |        | 103402125 | Test   |  |  |
|                      |             | IT_test    |        | 103474026 | Test   |  |  |

A **test** feed will do for now, but please keep in mind that test feeds can't be used in AdWords campaigns:

| Diagnostics | Feeds                                                                                                    |
|-------------|----------------------------------------------------------------------------------------------------|
| Feeds       |                                                                                                    |
| List        | Register a new feed                                                                                                    |
|             | 1 Basic information       2 Input method       3 Feed setup                                                                                                    |
|             | Mode ⊘                                                                                                    |
|             | <ul> <li>Standard</li> <li>Test</li> </ul>                                                                                                    |
|             | Туре 💮                                                                                                    |
|             | Products 👻                                                                                                    |
|             | Make sure your product data meets our policies and Products Feed Specification requirements.<br>You can use Feed Rules after you submit your product data to meet our requirements. |
|             | Target country ⊘                                                                                                    |
|             | United States 💌                                                                                                    |
|             | Language ⊘                                                                                                    |
|             | English                                                                                                    |
|             | Currency ⊘                                                                                                    |
|             | US Dollar                                                                                                    |
|             | Feed name ⑦                                                                                                    |
|             | Google_Wizard                                                                                                    |
|             | CONTINUE CANCEL                                                                                                    |

Since we're going to upload our feed files to Google server, **Upload** is what we need here:

13/30

| Diagnostics | Feeds                                                                                                    |
|-------------|----------------------------------------------------------------------------------------------------|
| Feeds       |                                                                                                    |
| List        | Register a new feed                                                                                                    |
|             | Basic information 2 Input method 3 Feed setup                                                                                                    |
|             | Input method:                                                                                                    |
|             | You'll make updates to your product data in a Google Sheet, and they'll automatically be applied to                                                |
|             | <ul> <li>Scheduled fetch</li> <li>You'll host a file on your website that contains data and schedule a regular time for Google to fetch</li> </ul> |
|             | Upload     You'll keep a file on your computer that contains data and regularly upload it to your account throug     more                          |
|             | CONTINUE CANCEL                                                                                                    |

The next one is important because the name of the feed file you set here should match the actual name of the file you're going to upload to Google. The same name we're going to use in Wizard a bit later:

| Diagnostics | Feeds                        |                             |                                                                                                   |
|-------------|------------------------------|-----------------------------|---------------------------------------------------------------------------------------------------|
| Feeds       |                              |                             |                                                                                                   |
| List        | Regis                        | ter a new feed              |                                                                                                   |
|             | 🕑 Ba                         | sic information             | Input method 3 Feed setup                                                                         |
|             | File na                      | me ⊘                        |                                                                                                   |
|             | Goog                         | le_wizard                   |                                                                                                   |
|             | ► Adv                        | anced settings              |                                                                                                   |
|             | Step 1: Categories           | Setup Google Feed           |                                                                                                   |
|             | Step 2: Basic Product Inform | nation                      |                                                                                                   |
|             | Step 3: Optional Product     | Upload feeds to Google serv | ers automatically?                                                                                |
|             | Step 4: Run and Unload       | Filename *                  | Google_wizard                                                                                     |
|             | Step 4. nun and Opioau       | Upload method               | No, upload manually You can generate password in Google Merchant Center > Settings > FTP and SFTP |

In the Google Merchant dashboard, go to **Settings** (near your profile avatar) > **SFTP / FTP / GCS**:

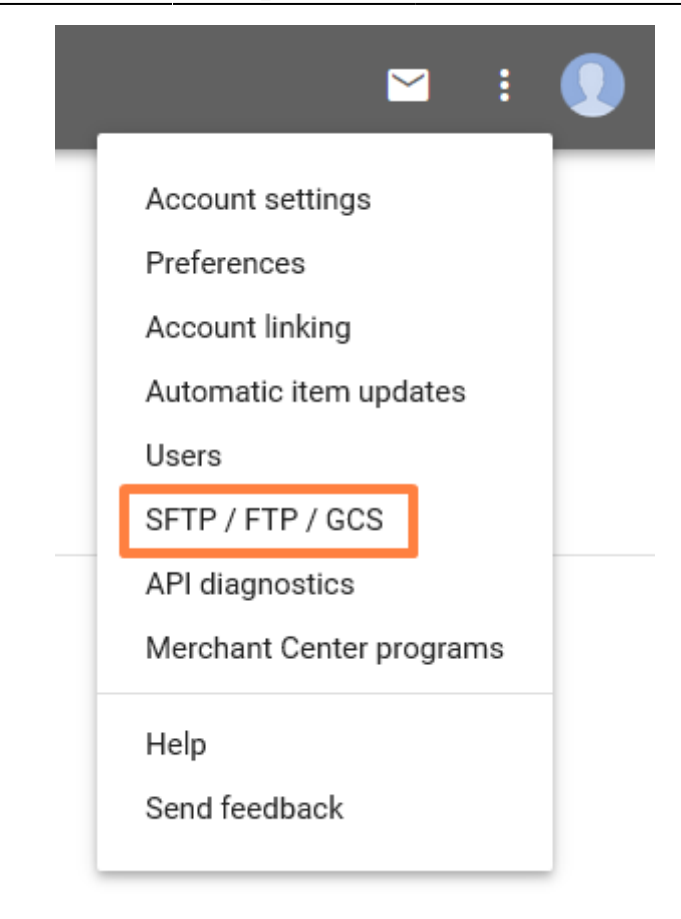

Click **Reset password** and save the password. Now, on the **SFTP** settings page we can get the server address and login:

15/30

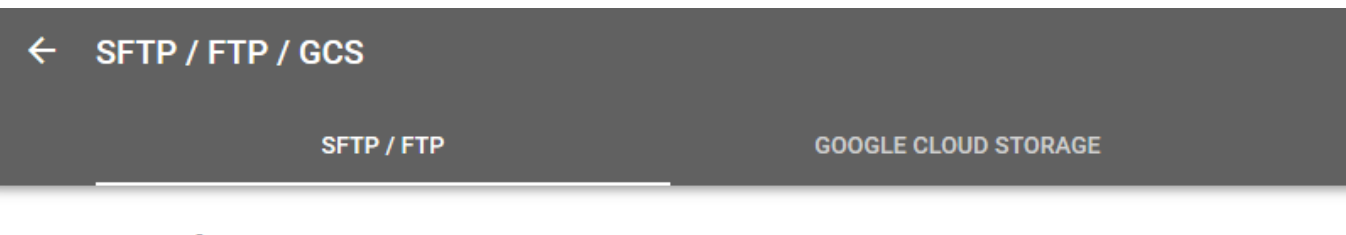

#### SFTP and FTP

Use SFTP or FTP to transfer files directly to Google's servers. SFTP is the recommended method as it's the more secure way to transfer files. Learn more.

| SFTP settings     |                                                                                                    | ^ |
|-------------------|----------------------------------------------------------------------------------------------------|---|
| Authenticate your | SFTP account with a generated password.                                                                                                    |   |
| Server            | SETP server name<br>partnerupload.google.com<br>SFTP server port<br>19321<br>SFTP server fingerprint<br>de:ff:00:ad:60:44:be:13:cc:ef:fe:3b:99:c7:a5:4d |   |
| Username          | SFTP Username<br>mc-sftp-103099997                                                                                                    |   |
| Password          | You'll need to generate a password to enable this authentication method RESET PASSWORD                                                                  |   |

Return to the Product Feed extension, **step 4**, choose **SFTP** as the upload method and enter the data you have received from the Google Merchant dashboard. Here also goes the filename you've set in the Google Marchant feed settings. Switch the **Generate feed** setting to **Daily**, and you're done!

Here's how the configured step 4 may look like:

| tep 1: Categories                | Setup Google Feed           |                                                     |
|----------------------------------|-----------------------------|-----------------------------------------------------|
| tep 2: Basic Product Information |                             |                                                     |
| step 3: Optional Product         | Upload feeds to Google serv | ers automatically?                                  |
| itep 4: Run and Upload 🛛 🗄       | Filename *                  | Google_wizard                                       |
|                                  | Upload method               | Yes, use SFTP connection                            |
|                                  |                             | You can generate password in Google Merchant Center |
|                                  |                             | Settings > FTP and SFTP                             |
|                                  | Host                        | partnerupload.google.com:19123                      |
|                                  |                             | Add port if necessary (example.com:321)             |
|                                  | Login                       | mc-sftp-123123123                                   |
|                                  | Password                    | secretpassword                                      |
|                                  | Generate feed               | Daily                                               |

As you click **Save and Continue**, the feed profile will open and the feed generation will start, and because we configured the **SFTP** upload, the feed will go to the Google server, too:

|                | Progress                                                                | <u>Close</u> |
|----------------|-------------------------------------------------------------------------|--------------|
| _              | Feed generating is in progress. 100 of 287 products have been exported. | ^            |
|                | Feed generating is in progress. 200 of 287 products have been exported. |              |
| sh             | The feed has been generated and uploaded to SFTP server.                |              |
| eed            |                                                                         |              |
|                |                                                                         |              |
|                |                                                                         |              |
| _wizard        |                                                                         |              |
| specify filena |                                                                         |              |
| у              |                                                                         |              |
| M              |                                                                         |              |
| M              |                                                                         |              |
| И              |                                                                         |              |
| N              |                                                                         | -            |
| М              |                                                                         |              |
| M              |                                                                         |              |
| М              | Download the file: Google wizard                                        |              |
| м              |                                                                         |              |
| 111            |                                                                         |              |
| M              |                                                                         |              |

After the file is uploaded to the Google server, it will be automatically processed.

#### Step 5. Getting rid of errors

As I've already mentioned Google has very specific and quite strict requirements for the data in the feed. For example, if we're trying to import apparel items, we must specify some required attributes, such as color, size, age group, and more. You can get details about these requirements **here**.

You can see the list of errors with details in your Google Merchant account after the feed file was uploaded and processed:

| 272 items processed |                      |
|---------------------|----------------------|
| Destinations:       | Total File Size:     |
| Shopping: 0 / 272   | 237.48 KB            |
| Input Method:       | Detected file format |
| Manual Upload       | XML                  |
|                     |                      |

#### Item Errors

1,038 errors.

- Invalid URL in attribute: image link 269 errors.
- Missing required attribute: link 269 errors.
- Missing required attribute: age group 156 errors.
- Missing required attribute: gender 156 errors.
- Missing required attribute: size 148 errors.
- Missing required attribute: color 34 errors.
- Invalid price in attribute: price 3 errors.
- Invalid price in attribute: price 3 errors.

You can add attributes to your feed profile using the feed editor. For instance, if you need a Color attribute and you have it as an attribute in your Magento store, add it as well.

|                                  | <g:price>0 US<br/><br/><g:identifier_< th=""><th>D</th></g:identifier_<></g:price>                                                                                                    | D         | dentifie | r_exists>                                                                                                    |                                  |        |   |            |          |        |        |
|----------------------------------|----------------------------------------------------------------------------------------------------|-----------|----------|----------------------------------------------------------------------------------------------------|----------------------------------|--------|---|------------|----------|--------|--------|
|                                  | •                                                                                                    |           |          |                                                                                                    |                                  |        |   |            |          |        | ,      |
|                                  | XML Tag                                                                                                    | Туре      |          | Value                                                                                                    |                                  | Format |   | Max Length | Optional | Parent | Action |
|                                  | g:color                                                                                                    | Attribute |          | Color                                                                                                    | -                                | As Is  | - |            | No 💌     | Yes 💌  | Insert |
| Footer                           | <th>35&gt;</th> <th></th> <th>Short Descri<br/>SKU<br/>Price<br/>Special Price<br/>Special Price<br/>Special Price<br/>Cost<br/>Weight<br/>Manufacture</th> <th>e<br/>e From Da<br/>e To Date<br/>r</th> <th>ite</th> <th>ш</th> <th></th> <th></th> <th></th> <th></th> | 35>       |          | Short Descri<br>SKU<br>Price<br>Special Price<br>Special Price<br>Special Price<br>Cost<br>Weight<br>Manufacture | e<br>e From Da<br>e To Date<br>r | ite    | ш |            |          |        |        |
| Formats                          |                                                                                                    |           |          | Meta Title                                                                                                    | de                               |        |   |            |          |        |        |
| Date Format                      | y.m.d                                                                                                    |           |          | Meta Descrip<br>Base Image                                                                                       | otion                            |        |   |            |          |        |        |
| Price Decimals                   | 2                                                                                                    |           |          | Thumbnail                                                                                                    |                                  |        |   |            |          |        |        |
| Price Decimal Point              |                                                                                                    |           |          | Media Galle<br>Group Price<br>Tier Price                                                                         | У                                |        |   |            |          |        |        |
| Price Thousands Separator        |                                                                                                    |           |          | Color                                                                                                    |                                  |        | - |            |          |        |        |
| Use Parent Value if Attribute is | No                                                                                                    |           | •        |                                                                                                    |                                  |        |   |            |          |        |        |

Act accordingly until all the errors are gone, and your file will be submitted successfully, and the products will appear in search.

Of course, each shop and product type have peculiarities that can't be covered in a single guide. Therefore, please carefully read error messages, they offer all the necessary information for their correction.

Missing required attribute: age group 156 errors.

Please make sure you include all required attributes in your data feed. Learn more Examples:

| Examples. |          |           |  |
|-----------|----------|-----------|--|
| Item ID   | Line Nr. |           |  |
| msj010    | 161      | Show Item |  |
| msj015    | 261      | Show Item |  |
| msj017    | 301      | Show Item |  |
| mtk001    | 341      | Show Item |  |
| mpd013    | 821      | Show Item |  |
|           |          |           |  |

- Missing required attribute: gender 156 errors.
- Missing required attribute: size 148 errors.
- Missing required attribute: color 34 errors.
- Invalid price in attribute: price 3 errors.
- Invalid price in attribute: price 3 errors.

#### **General settings**

#### Extension menus are located in Catalog > Product Feeds

| 🍿 Mage      | ento <sup>-</sup> Admin Panel                           |
|-------------|---------------------------------------------------------|
| Catalog     |                                                         |
| Products Fe | eds<br>Feeds<br>Custom Fields<br>Categories<br>Settings |

- **Feeds** menu contains product feed profiles. This is where most of the extension action takes place.
- In **Custom Fields** menu you can set up fields for special cases. Please check **below** for instructions and some examples.
- In **Categories** you set category mapping. Why this is important and what you should do about this is described **here**.
- **Settings** menu is where extension settings are. **Here** you can find more about extension settings.

#### Settings menu

| General              |                                                                                                    | ۵        |
|----------------------|----------------------------------------------------------------------------------------------------|----------|
| Max Memory Used (Mb) | 2                                                                                                    | [GLOBAL] |
|                      | <ul> <li>Will be ignored for some servers, depends on the<br/>hosting plan.</li> </ul>                       |          |
| Batch Size           | 100                                                                                                    | [GLOBAL] |
|                      | Indicate now many products will be handled during one<br>iteration. Affects the feed generation time and the |          |
|                      | server memory consumption.                                                                                   |          |

- Max Memory Used (Mb) limits the amount of memory feed generation will use. This setting is overridden by server configuration in most cases.
- **Batch Size** controls how many products will be processed in a single batch. Feed generation may take some time in cases when there are many attributes are exported or if the product catalog is large.

Setting this option high will speed up feed generation as there will be fewer if not no timeouts

between batches, but if there is a lot of data to export then generation script may exceed timeout delay and stop.

#### Feed profile settings

#### General

| Info                                   |                                                |      |
|----------------------------------------|------------------------------------------------|------|
|                                        |                                                |      |
| Store View *                           | English                                        | -    |
| Name *                                 | Google Feed                                    |      |
| Type *                                 | XML                                            | •    |
| Filename *                             | Google.com                                     |      |
|                                        | Do not specify filename extension.             |      |
| Mode *                                 | Manually                                       | •    |
| Cron Execution Time                    | 12:00 AM                                       | *    |
|                                        | 12:30 AM                                       | =    |
|                                        | 1:00 AM                                        |      |
|                                        | 1:30 AM                                        |      |
|                                        | 2:00 AM                                        |      |
|                                        | 2:30 AM                                        |      |
|                                        | 3:00 AM                                        |      |
|                                        | 3:30 AM                                        |      |
|                                        | 4:00 AM                                        |      |
|                                        | 4:30 AM                                        | -    |
|                                        | Working only for Hourly/Daily/Weekly/Monthly m | odes |
| Send to                                |                                                |      |
|                                        | Send download link to email(s)                 |      |
| Delivery Type *                        | Download                                       | •    |
| Default number of additional<br>images | 10                                             |      |
| Compress                               | None                                           | •    |
|                                        |                                                |      |

- **Store View** setting controls from which store view products and attributes will be exported. For example, if you have set English and Dutch store views with different product names and descriptions, then you can set up separate feed profiles to fetch data from English in English and from Netherlands store in Dutch.
- Name name of feed profile.
- Type file type. Should be set according to requirements of the site where you want to upload

feeds. For example, Google accepts feeds in XML and text (TSV) formats. XML format is more flexible when CSV (or TSV) is more straightforward to configure.

- Filename name of the resulting feed file. Please note: feed files are stored with different names due to security reasons. Files which are uploaded to the server using the FTP\SFTP method or by **Download** button will have the correct name set.
- Mode generation mode, can be Manual or automatic (hourly, daily, weekly, monthly).
- **Cron Execution Time** if automatic generation mode is set up, then generation will start at the time set in this setting.
- **Send to** put an email address here and each time generation finishes download link will be sent to this address.
- **Delivery Type** can be set to upload feed file to the external server using FTP or SFTP protocol.
- **Default number of additional images** controls the maximum number of image links which can be exported from a single product.
- **Compress** feed files can be compressed to save disk space and download\upload time. In this setting you can select the compressed file format.

#### Content

#### XML format

| XML Template |                                                                                                    |                                                                                                    |           |      |             |            |          |        |        |
|--------------|----------------------------------------------------------------------------------------------------|----------------------------------------------------------------------------------------------------|-----------|------|-------------|------------|----------|--------|--------|
| Header       | xml version=</td <td colspan="8"><?xml version="1.0"?> <rss version="2.0" xmlns:g="http://base.google.com/ns/1.0"> <channel></channel></rss></td> | xml version="1.0"? <rss version="2.0" xmlns:g="http://base.google.com/ns/1.0"> <channel></channel></rss> |           |      |             |            |          |        |        |
| Item         | item                                                                                                    | item<br>A XML Tag for item (example for Google - item).                                                  |           |      |             |            |          |        |        |
| Attributes   | <g:id>{type="i</g:id>                                                                                                    | <g:id>{type="image" value="image_4" format="html_escape" length="50" optional="yes" parent="no"}</g:id>  |           |      |             |            |          |        |        |
|              | XML Tag                                                                                                    | Туре                                                                                                    | Value     |      | Format      | Max Length | Optional | Parent | Action |
|              | g:id                                                                                                    | Images                                                                                                   | ▼ Shirt S | ze 💌 | HTML Escape | ▼ 50       | Yes 👻    | No 👻   | Update |
| Footer       | <td>38&gt;</td> <td></td> <td></td> <td></td> <td></td> <td></td> <td></td> <td></td>                                                             | 38>                                                                                                    |           |      |             |            |          |        |        |

- Header used to place some info into the XML header
- Item tag which will wrap each product in the feed
- Attributes XML editor where XML tags and attribute codes are inserted
- Footer used to place some info into XML footer
- XML Tag XML tag for the entity set up below.
- Type type of the following Value entity.
- **Value** Depending on the **Type** setting there can be a list of attributes, images, Custom fields and other entities which can be exported into the feed.
- Format format of the Value field. Can be set to "As Is" to export data as it is in the attribute, or it can be set to "HTML Escape" to escape special symbols for example, which is important for XML format as special symbols can be treated as part of XML markup and break feed file.
- Max Length maximum length the Value output in characters.
- **Parent** when enabled, simple products which are associated with configurable products will output attribute value from the parent configurable product.
- Action removes the column.

#### **CSV** format

| Options             |             |                                 |
|---------------------|-------------|---------------------------------|
| Column Names        | Yes         |                                 |
| Header              |             |                                 |
|                     |             |                                 |
|                     |             |                                 |
| Fields enclosed by  | None        | <b>v</b>                        |
| Fields separated by | Tab         | ▼                               |
|                     |             |                                 |
| Fields              |             |                                 |
| Header Before Type  | Value After | Format Max Length Parent Action |
| SKU Attribute SKU   | J 🔻         | As Is 💌 No 🗸 😣                  |
| Add Column          |             |                                 |
|                     |             |                                 |

- Column Names controls whether column names will be put in the first line of the feed files or not.
- Header there you can set some test to be displayed at the very start of feed file
- Fields enclosed by there you set which delimiter will be used to enclose data in columns.
- Fields separated by this setting controls which column delimiter will be used.
- Fields Header name of the field, will be displayed in feed file if Column Names setting is enabled.
- Fields Before text from this setting will be put before output of the field below.
- Fields Type type of the Value entity below.
- **Fields Value** Depending on **Type** setting there can be a list of attributes, images, Custom fields and other entities which can be exported into feed.
- Fields After text from this setting will be put after the output of the Value field.
- **Fields Format** format of the **Value** field. Can be set to "As Is" to export data as it is in the attribute, or it can be set to "HTML Escape" to escape special symbols for example.
- Fields Max Length maximum length the Value output in characters.
- **Fields Parent** when enabled, simple products which are associated with configurable products will output attribute value from the parent configurable product.
- Fields Action removes the column.

**Formats settings** 

| Formats                                   |                                         |  |
|-------------------------------------------|-----------------------------------------|--|
| Date Format                               | y.m.d                                   |  |
| Price Currency                            | USD                                     |  |
| Price Decimals                            | 2                                       |  |
| Price Decimal Point                       |                                         |  |
| Price Thousands Separator                 | ,                                       |  |
| Use Parent Value if Attribute is<br>Empty | No                                      |  |
| Do not use category in URL                | Yes                                     |  |
| No Image URL                              | Empty Value  If a product has no image. |  |

- Date Format output format for the Format Date. More information and examples can be found here.
- Price Currency if a store has multiple currencies set up, this setting will convert the base currency to selected currency by exchange rates set in Magento settings.
- Price Decimals controls decimal precision of prices. Can be set in a range from 0 to 4.
- Price Decimal Point decimal point delimiter for price values.
- Price Thousands Separator thousands delimiter for price values.
- Use Parent Value if Attribute is Empty same as **Parent** option, but engages only if there is no data in the attribute of the associated simple product.
- Do not use category in URL when enabled, product links will have categories stripped from URLs.
- No Image URL can be set to Default Image to output link of Default Image set in Magento settings if there is no picture available in product configuration.

#### Conditions

| Base Filter                   |              |   |
|-------------------------------|--------------|---|
| Exclude Disabled Products     | Yes          | - |
|                               |              | _ |
| Exclude Out of Stock Products | Yes          | - |
| Product Types *               | Simple       | • |
|                               | Grouped      | Ξ |
|                               | Configurable |   |
|                               | Virtual      | Ŧ |
| Attribute Cote                | Comoroa      |   |
| Auribule Sets                 | Cameras      | - |
|                               | Cell Phones  |   |
|                               | Computer     |   |
|                               | CPU          | - |
|                               |              |   |

| ondition       |         |                                 |   | Action   |
|----------------|---------|---------------------------------|---|----------|
| Category       | 💌 equal | <ul> <li>Electronics</li> </ul> | • | 🛞 Remove |
| 8              |         |                                 |   |          |
| DR             |         |                                 |   |          |
| -Add Condition |         | •                               |   |          |

- **Exclude Disabled Products** when enabled, Disabled products won't be exported.
- Exclude Out of Stock Products when enabled, Out of Stock products won't be exported
- **Product Types** types of products to export.
- Attribute Sets when set, only products with matching Attribute Set will be exported.
- **Products Filter Configuration** there you can set advanced filter options. For example, you can export only products from certain category or exclude products under certain price from the feed.

#### Delivery

| Settings     |                                                   |
|--------------|---------------------------------------------------|
| Host         | partnerupload.google.com:19321                    |
|              | Add port if necessary (example.com:2222)          |
| User         | mc-sftp-123456789                                 |
| Password     | secretpassword                                    |
| Path         | 1                                                 |
| Passive Mode | No                                                |
|              | Set to `Yes` if the user and pass are OK, but FTP |
|              | upload fails.                                     |

- Host FTP\SFTP server hostname or IP address.
- **User** FTP\SFTP username.
- **Password** FTP\SFTP password.
- Path path to directory on FTP\SFTP server. Please note: this path is set relative to FTP\SFTP user home directory. If home directory is already set to desired feed destination then you don't need to set Path.
- **Passive Mode** can enable Passive mode for FTP connections. More on FTP modes here.

#### How to's

#### How to add current date to the feed

| Edit Feed `Google I | Feed`                                                             |                            |                |                    |                                        |       | Back      Delete                                                |
|---------------------|-------------------------------------------------------------------|----------------------------|----------------|--------------------|----------------------------------------|-------|-----------------------------------------------------------------|
| XML Template        |                                                                   |                            |                |                    |                                        |       |                                                                 |
| Attributes          | <date>{type="1</date>                                             | text" value="today" format | ="date" length | ="" optional="yes" | parent="no"} <td>;e&gt;</td> <td></td> | ;e>   |                                                                 |
|                     | 72222742                                                          |                            |                |                    |                                        |       |                                                                 |
|                     | date                                                              | Text 💌                     | today          | Date               | Max Leng                               | Yes 👻 | No  Vight Action Vo  Vight Action Vo  Vight Action Vight Action |
| Footer              | <td>&lt;88</td> <td></td> <td></td> <td></td> <td></td> <td></td> | <88                        |                |                    |                                        |       |                                                                 |
|                     |                                                                   |                            |                |                    |                                        |       |                                                                 |
|                     |                                                                   |                            |                |                    |                                        |       |                                                                 |
|                     |                                                                   |                            |                |                    |                                        | _     |                                                                 |
| Formats             |                                                                   |                            |                |                    |                                        |       |                                                                 |
| Date Format         | y.m.d                                                             |                            | ]              |                    |                                        |       |                                                                 |

#### How to add or replace text in the attributes (How to use Custom Fields)

Open **Catalog** > **Product Feeds** > **Custom Fields** menu and hit **Add New** button. Give a new field a name and a code, then check the Transform tab.

📀 Back Reset 🥥 Save 🥥 Save and Continue Edit

#### **Custom Field**

| Condition              | Output Value           | Modification                             | Action             |
|------------------------|------------------------|------------------------------------------|--------------------|
| Name                   | Apple                  | Percentage (like +15%), or fixed value ( | like -20) 🛞 Remove |
| like 💌                 | Name                   |                                          |                    |
| Phone                  | Add Attribute Add Tout |                                          |                    |
| 8                      | Add Attribute Add Text |                                          |                    |
| AND<br>Add Condition 💌 |                        |                                          |                    |
| R                      |                        |                                          |                    |
| Add Condition 💌        | Name 🔽                 | Percentage (like +15%), or fixed value ( | like -20)          |
|                        | Add Attribute Add Text |                                          |                    |

On the left you'll see **Condition**. Here you can control for which products our custom field should apply. In the center there is **Output Value**. Here you define how the custom field's output will look like, what will be actually put into the feed. Modification can apply arithmetical operations on attributes selected in **Output Value** column. Of course, this will only work on numbers.

After you have you Custom Field set up you should add it to the feed profile you're using

| XML Template |                    |                       |                      |                      |            |             |                        |        |
|--------------|--------------------|-----------------------|----------------------|----------------------|------------|-------------|------------------------|--------|
| Attributes   | kprice>{type="cust | om field" value="pric | e including vat" for | mat="price" length=" | optional=" | no" parent= | ="no"} <th>ce&gt;</th> | ce>    |
|              |                    |                       |                      |                      | -          |             |                        |        |
|              | XML Tag            | Туре                  | Value                | Format               | Max Length | Optional    | Parent                 | Action |
|              | price              | Custom Field 👻        | price with VAT       | Price 💌              |            | No 💌        | No 💌                   | Update |

#### Example 1. Add tax to prices

| Custom Field     |                        |   | Back Reset   | Save 🤣 Save and Continue Edit |
|------------------|------------------------|---|--------------|-------------------------------|
|                  |                        |   |              |                               |
| Advanced Mapping |                        |   |              |                               |
| Condition        | Output Value           |   | Modification | Action                        |
| Add Condition 💌  | Price                  | 8 | +22%         | 🛞 Remove                      |
|                  | Add Attribute Add Text |   |              |                               |
| New Condition    |                        |   |              |                               |
|                  |                        |   |              |                               |

Example 2. Add text "Apple" before product name for iPhones

| 22/03/24 12:19                                         | 27/30                                         |                                      | Guide for Product Fe        |
|--------------------------------------------------------|-----------------------------------------------|--------------------------------------|-----------------------------|
| Custom Field                                           |                                               | Back     Reset                       | Save Save and Continue Edit |
| Advanced Mapping                                       |                                               |                                      |                             |
| Condition                                              | Output Value                                  | Modification                         | Action                      |
| Name<br>like v<br>iPhone<br>AND<br>- Add Condition - v | Apple     Name     Add Attribute     Add Text | Percentage (like +15%), or fixed val | ue (like -20) Remove        |
| OR                                                     |                                               |                                      |                             |
| Add Condition 💌                                        | Name     Add Attribute     Add Text           | Percentage (like +15%), or fixed val | ue (like -20) Remove        |
| New Condition                                          |                                               |                                      |                             |

The logic here is simple: if a product has "iPhone" text somewhere in the name, text "Apple" will be added before the product name.

Please note the transform set up in the second line. Most likely this new field will be used as a replacement for the default Name attribute. Since we want to output names of non-iPhone products unchanged we need to add the transform you see in the second line.

Since transformations work from top to bottom, then Custom Field will check if the product has "iPhone" text in the name, and if not it will check the condition on the second line. Since there is no special condition set, it will just output the Name attribute value as we've set it.

## How to use configurable product attribute data instead of associated simple product's data

Often store catalogs are configured in the way when only parent configurable product is visible on the store when it's child simple products set to **Not Visible Individually**, but they store important attributes which you want in your feed. In this case you have to include Simple Products in the feed, but you also don't want feed to, for example, output URLs for these products. Best solution for this would be using URL of parent Configurable Product and this is what you can do with our extension.

#### To achieve this, simply enable Parent option:

| Attributes | <link/> {type="attr | ibute" value="url" for | mat="html_escape" le | ngth="2000" optional= | "yes" paren | t="yes"} 1</th <th>link&gt;</th> <th></th> | link>     |          |
|------------|---------------------|------------------------|----------------------|-----------------------|-------------|--------------------------------------------|-----------|----------|
|            | XML Tag             | Туре                   | Value                | Format                | Max Length  | Optional                                   | Parent    | Action   |
|            | link                | Attribute 💌            | Url 💌                | HTML Escape 👻         | 2000        | Yes 👻                                      | Yes 💌     | 🥑 Update |
|            |                     |                        |                      |                       |             |                                            | No<br>Yes |          |

You can do the same for any attribute.

When Parent option is enabled, attribute value will be taken from Parent Configurable Product if one exists.

#### How to submit configurable products to Google Merchant

Related help article on **Google support site**.

To make the Google know that the simple and configurable products you submit in the feed are related you should use **g:item\_group\_id** tag. Add this tag like any other to your feed profile, set it to output **SKU** attribute and enable **Parent** option.

| <g:item_group_id></g:item_group_id> | {type="attribute | valu   | e="sku" | format="as_ | is" length=' | " optional | .="no" paren | t="yes" | '} <th>:item_</th> <th>group</th> <th>o_id≻</th> | :item_ | group  | o_id≻  |
|-------------------------------------|------------------|--------|---------|-------------|--------------|------------|--------------|---------|--------------------------------------------------|--------|--------|--------|
| XML Tag                             | Туре             |        | Value   |             | Format       |            | Max Length   | Optiona | al                                               | Parent | 1      | Action |
| g:item_group_id                     | Attribute        | $\sim$ | SKU     | ~           | As Is        | ~          |              | No      | $\sim$                                           | Yes    | $\sim$ | Insert |

With this setup Feed extension will export products with same **g:item\_group\_id** if they happen to be related, i.e. if they are associated products of the same Configurable Product. Then Google will check **g:item\_group\_id** value and treat these products as a variant of the same product.

#### **Known issues**

#### XML formatting error

In the most cases this error appears when your feed has special characters inside tags. Please note the line number in the error message, then open your XML feed file and check the aforementioned line. Note the tag used in this line, then open feed profile, find the tag and set **Format** to "HTML Escape"

| XML Template |                                                                                                    |
|--------------|----------------------------------------------------------------------------------------------------|
| Header       | xml version="1.0"? <rss version="2.0" xmlns:g="http://base.google.com/ns/1.0"> <channel></channel></rss>                       |
| Item         | item<br>▲ XML Tag for item (example for Google - item).                                                                        |
| Attributes   | <description>{type="attribute" value="description" format="html_escape" length="500" optional="yes" parent="no"}</description> |
|              | XML Tag         Type         Value         Format         Max Length         Optional         Parent         Action            |
|              | description Attribute Description HTML Escape 500 Yes No Vodate                                                                |

Hit **Update**, then save and generate the feed.

#### MySQL "JOIN" error at the start of generation

Open the feed profile and find the link tag. Change the Attribute value to URL

| XML Template |                                                                                                    |                                                                                                    |                    |                        |                           |               |
|--------------|----------------------------------------------------------------------------------------------------|----------------------------------------------------------------------------------------------------|--------------------|------------------------|---------------------------|---------------|
| Header       | xml version="1.0";</td <td>&gt; <rss version="2.&lt;/td&gt;&lt;td&gt;0" xmlns:g="http:/&lt;/td&gt;&lt;td&gt;//base.google.com/ns/1&lt;/td&gt;&lt;td&gt;1.0"> <channel></channel></rss></td> <td></td> | > <rss version="2.&lt;/td&gt;&lt;td&gt;0" xmlns:g="http:/&lt;/td&gt;&lt;td&gt;//base.google.com/ns/1&lt;/td&gt;&lt;td&gt;1.0"> <channel></channel></rss> |                    |                        |                           |               |
| Item         | item<br>A XML Tag for Item (example                                                                                                    | for Google - item).                                                                                                    |                    |                        |                           |               |
| Attributes   | <link/> {type="attribu                                                                                                    | te" value="configu                                                                                                    | rableurl" format=' | "html_escape" length=' | "2000" optional="yes" par | rent="no"}    |
|              |                                                                                                    |                                                                                                    |                    |                        |                           |               |
|              | XML lag                                                                                                    | Туре                                                                                                    | Value              | Format                 | Max Length Optional       | Parent Action |
|              | link                                                                                                    | Attribute 👻                                                                                                    | Url                | HTML Escape            | ▼ 2000 Yes ▼              | No 🗸 📀 Update |

Hit **Update**, then save and generate the feed.

#### "Daily" generation doesn't work

There are two possible causes:

- 1. Magento cron is not running. Please check **this article** to learn how the Magento cron is configured.
- 2. Feed was generated manually. In this case it may take Feed up to 48 hours to run next Daily generation routine.

#### Image URLs are HTTP on HTTPS site

Open the following file: /app/code/local/Amasty/Feed/Model/Profile.php

Find this line of code:

| 338                 | <pre>if (\$this-&gt;getDefaultImage() &amp;&amp; (\$value == "no_selection"    !\$value)) {</pre> |
|---------------------|---------------------------------------------------------------------------------------------------|
| <b>%</b> <u>339</u> | // if no image selected. Get default image URL                                                    |
| 340                 | <pre>\$value = Mage::getBaseUrl(Mage_Core_Model_Store::URL_TYPE_MEDIA)</pre>                      |
| 341                 | <pre>. 'amfeed/images/' . \$this-&gt;getId() . '.jpg';</pre>                                      |
| 342                 | } else {                                                                                          |
| 343                 | <pre>if (\$value &amp;&amp; \$value != "no_selection") {</pre>                                    |
| 344                 | <pre>\$value = str_replace('https://', 'http://', \$mediaConfig-&gt;getMediaUrl(\$value));</pre>  |
| 345                 | } else {                                                                                          |
| 346                 | <pre>\$value = '';</pre>                                                                          |
| 347                 | }                                                                                                 |
| 348                 | }                                                                                                 |
| 349                 | }                                                                                                 |

Comment it, save the changes, flush Magento cache and generate feed again.

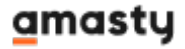

From: https://amasty.com/docs/ - Amasty Extensions FAQ

Permanent link: https://amasty.com/docs/doku.php?id=magento\_1:product-feed

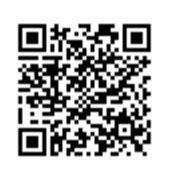

Last update: 2019/07/22 13:53